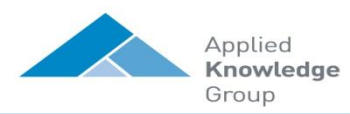

# SharePoint 2010™ Document Library Quick Reference

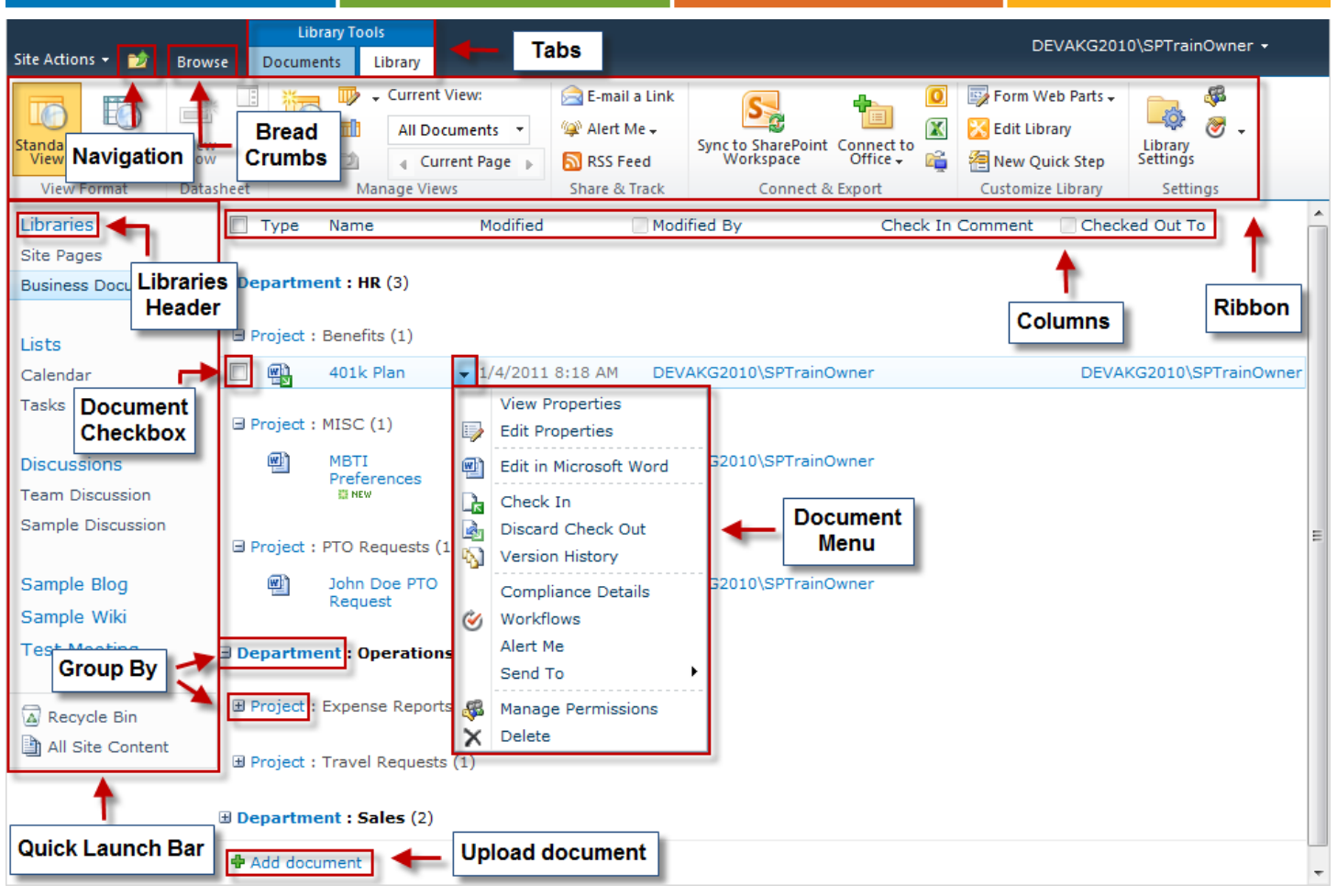

# **Create a Document Library**

- 1. Navigate to Quick Launch, click Libraries header, and select Create
- 2. Under Filter By heading, click Library, then select Document Library
- 3. Enter Name and click More Options
- 4. Select desired Navigation, Versions, and Template
- 5. Click Create

# **Create a Column**

- 1. Navigate to desired Library
- 2. On Ribbon, under Library Tools heading, click Library tab

Documents Library

- 3. From Manage Views group, select Create Column
- 4. Enter column name (example: Department)
- 5. Select column type (example: Choice)
- <u>Note</u>: the Choice column type can be used for Metadata, Keywords, and Tagging
- 7. Under Additional Column Settings section, select desired fields
- If using Choice column type, enter choices on separate line (example: HR, Operations, Sales) and at bottom of page clear the Default value box

- 9. If desired, under Column Validation enter Formula and User message
- 10. Click **OK**

# Edit or Delete a Column

- 1. Navigate to desired Library
- 2. Under Library Tools heading, click Library tab
- 3. From Settings group, select Library Settings
- 4. Under Columns section, click desired column
- 5. Make desired changes
- 6. To delete column, at bottom click **Delete** 7. Click **OK**

# Create a View

- 1. Navigate to desired Library
- 2. Under Library Tools heading, click Library tab
  - Documents Library
- 3. From Manage Views group, select Create View
- 4. Select desired view (example: Standard View)
- 5. Enter View Name (example: By Depts) and select desired Audience

- 6. Under Columns section, uncheck desired columns (example: Department)
- 7. Fill out desired options under Sort and Filter sections
- 8. Under Inline Editing and Tabular View check desired options
- 9. Scroll down and click the **Group By** section
- Under "First group by the column:" click drop down arrow and select desired column (example: Department)
- To Group By another column, under "Then group by the column:" click drop down arrow and select desired column
- 12. Complete desired sections
- 13. Click **OK**

### Document Library

### Permissions

### Breaking Inheritance:

- 1. Navigate to desired Library
- 2. Under Library Tools heading, click Library tab
- 3. From Settings group, click Library 4

- 4. Under Permission Tools heading and from Inheritance group, click **Stop Inheriting Permissions**
- 5. Read dialog box and click  $\ensuremath{\textbf{OK}}$
- Add: (Continuation of Breaking Inheritance)
- Under Permission Tools heading and from Appendix Grant group, click Grant Permissions
- 2. Use Browse book <sup>121</sup> to search Users/Groups, **OR** enter Users/Groups, then click Check Names icon **S**
- From Grant Permission sections, add User/Group to a SharePoint group or grant permissions directly
- 4. Decide whether to Send E-Mail with Personal Message
- 5. Click OK

# Edit and Delete: (Continuation of Breaking Inheritance)

- 1. To edit check desired Users/Group box
- Under Permissions Tools heading and from Modify group, click Edit User Permissions
- 3. Select desired permissions and click OK
- 4. To delete check desired User/Group box
- 5. Under Permission Tools heading and from Modify group, click **Remove User Permissions**
- 6. Read dialog box and click  $\ensuremath{\textbf{OK}}$

# Create a Document in a

### **Document Library**

- 1. Navigate to desired Library
- 2. Under Library Tools heading, click Documents tab

Documents Library

- 3. From New group, select New Document
- 4. If prompted to re-enter your password, do so and click **OK**
- 5. If a warning dialog pops up, click  $\ensuremath{\textbf{OK}}$
- 6. A new document opens
- <u>Note</u>: Libraries using additional columns for Metadata, Keywords, and Tagging will appear in the Document Properties bar underneath the ribbon
- 8. Enter desired text then click Save
- 9. The document is now saved directly into the document library in SharePoint
- 10. When finished, close document

# Upload a Document

- Navigate to desired Library
  Under Library Tools heading, click
- Documents tab

Documents Library

- 3. From New group, select Upload Document
- 4. Click Browse
- 5. Select desired document, click Open
- 6. From Upload Document window, select desired settings and then click **OK**
- 7. Edit Properties page appears

- <u>Note</u>: Libraries may use additional columns for Metadata, Keywords, and Tagging
- 9. Complete desired columns and then click **Save**

# Read a Document

- 1. Navigate to desired Library
- 2. Click the name of desired document
- 3. If prompted, leave Read-Only selected
- <u>Note</u>: Read-Only will only allow you to view the document without making changes
   Click OK
- 5. Click OK
- 6. If prompted, click **Open**7. When finished, close document
- Edit a Document

# Edit a Document

- From Library, hover over name of document and click drop down arrow, then select Edit in Microsoft [application]
- 2. If prompted with a trust warning, click OK
- 3. If prompted to re-enter your password, do so and click **Ok**
- 4. Edit file and Save [changes are now saved to library in SharePoint]
- 5. Close document

### **Turn On Versioning**

- 1. Navigate to desired Library
- 2. Under Library Tools heading, click Library tab
- 3. From Settings group, select Library Settings
- 4. Under General Settings heading, click Versioning settings
- 5. To require content approval, click Yes
- Under Document Version History section, select radio button for either "Create major version" or "Create major and minor (draft) version" to turn versioning ON
- 7. To require automatic checkout, click **Yes** 8. Click **OK**

# Check Out and Check In

- 1. From Library, hover over name of document and click drop down arrow
- 2. For Manual Check Out, click Check Out 🕞
- 3. Check Out window displays, click **OK**
- 4. Click document drop down arrow and click Edit in Microsoft [application]
- 5. If prompted with "file may harm your computer", click **OK**
- 6. For Automatic Check Out, no need to click check out, just click Edit in Microsoft [application]
- 7. Check Out window displays, click OK
- 8. If prompted with "file may harm your computer", click **OK**
- 9. Edit file and Save

703-860-1145

10. Close document by clicking the red X in top right corner

- 11. Check In window displays
- 12. To Check In from [application], click Yes to Check In, enter comments, and then click OK
- 13. If using both Major and Minor versions, select desired Version Type, enter Version Comments, then click **OK**
- 14. To Check In from Library, click No
- 15. From Library click document drop down arrow
- 16. Click Check In 🗳

### 17. Fill in desired fields and click $\ensuremath{\textbf{OK}}$

### View Version History

- 1. From Library, hover over name of document and click drop down arrow
- 2. Click Version History 💫
- To open and read a preivious version, click on the actural date and time of the version
- 4. If prompted, click **OK**, and then click **Open**
- 5. Opens as [Read Only], review and close
- <u>Note</u>: If using Automatic Check Out, first check out document in order to Restore a previsous version

# Create an Alert

#### Set alert on a library:

- 1. Navigate to desired Library
- 2. Under Library Tools heading, click Library tab Library Tools

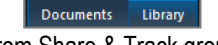

- From Share & Track group click Alert Me
- 4. Click Set alert on this library
- 5. Fill in desired fields, and click **OK**

#### Set alert on a document:

- 1. Navigate to desired Library
- 2. Click check box next to desired documents
- 3. Under Library Tools heading, click Documents tab
- From Share & Track group click Alert Me

5. Click Set alert on this document.

6. Fill in desired fields, and click **OK** 

1. From Library, hover over name of

3. Click OK to send to Recycle Bin

document and click drop down arrow

1. Click Recycle Bin located on Quick 📷

To restore, click Restore Selection

4. To delete permanently, click **Delete** 

5. A pop up window displays, click OK

2. Click check box next to desired document

Applied Knowledge Group, Inc

×

Delete a Document

2. Click Delete 🗙

Recycle Bin

Launch

Selection

www.akgroup.com